## Create your personal profile

- 1. Click **Profile** from your personal menu on the minibar.
- Fill in the text fields. You can enter information about your social networks, contact information, education and work, and personal details such as your birth date, hobbies, and favorite things.
- 3. If you want to upload and display a profile picture, click **Change Picture**, browse and select your image, then click **Done**.
- 4. Click Save and Close.